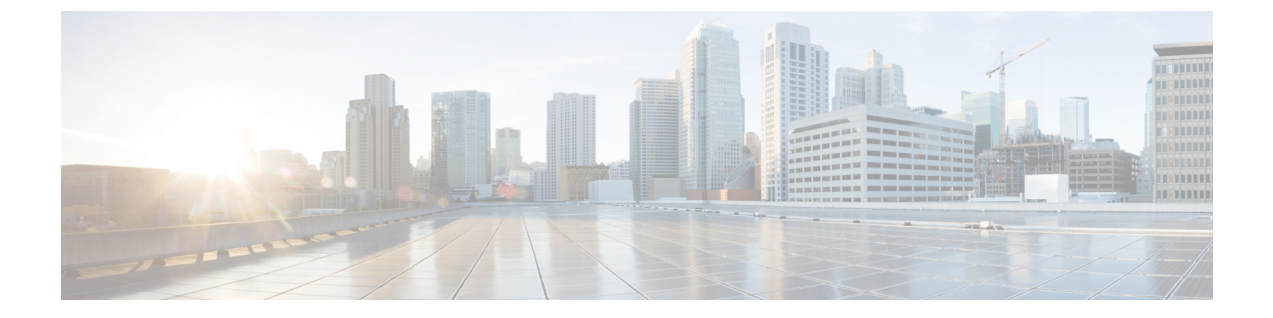

# トラブルシューティングおよび参考資料

- アップグレードパッケージのトラブルシューティング (1ページ)
- Threat Defense のアップグレードのトラブルシューティング (2ページ)
- ・無応答および失敗した Threat Defense のアップグレード (3ページ)
- トラフィックフローとインスペクション (5ページ)
- •時間とディスク容量, on page 9
- •アップグレード機能の履歴 (11ページ)

# アップグレードパッケージのトラブルシューティング

表 **1**:アップグレードパッケージのトラブルシューティング

| 問題                           | 解決方法                                                                                                    |
|------------------------------|----------------------------------------------------------------------------------------------------|
| 更新しても使用可能なアップ<br>グレードがありません。 | 現在の展開で使用可能な最新バージョンをすでに実行しており、かつ、アップグレード<br>パッケージをロード/設定していません。                                                                         |
| 推奨リリースがマークされて<br>いません。       | 推奨リリースは、対象となる場合にのみ一覧表示されます。推奨リリース以降をすでに<br>実行している場合、またはそこまでアップグレードできない場合は、一覧表示されませ<br>ん。推奨リリースへのパッチは、推奨としてマークされませんが、適用することをお勧<br>めします。 |
| 必要なパッケージが表示され<br>ません。        | 現在の展開に適用されるメジャーアップグレード、メンテナンスアップグレード、およ<br>びパッチアップグレードのみが一覧表示され、直接ダウンロードできます。手動でアッ<br>プロードしない限り、次のものは一覧表示されません。                        |
|                              | <ul> <li>特定バージョンへのデバイスアップグレード(メジャーおよびメンテナンス)(そのバージョンをサポートしているデバイスがある場合を除く)。</li> </ul>                                                 |
|                              | <ul> <li>・デバイスパッチ(該当するメンテナンスリリースのデバイスが1つ以上ある場合を<br/>除く)。</li> </ul>                                                                    |
|                              | <ul> <li>ホットフィックス。これらは手動でアップロードする必要があります。</li> </ul>                                                                                   |

# Threat Defense のアップグレードのトラブルシューティン グ

| 表 <b>2 : Threat Defense</b> のア | <b>ヽ</b> ップグレー | ドのトラブルシ | ューティング |
|--------------------------------|----------------|---------|--------|
|--------------------------------|----------------|---------|--------|

| 問題                                                                        | 解決方法                                                                                                    |
|---------------------------------------------------------------------------|----------------------------------------------------------------------------------------------------|
| ターゲットバージョン<br>の[アップグレード<br>(Upgrade)]ボタンが<br>ない。                          | <ul> <li>次のいずれかです。</li> <li>・依然として、アップグレードパッケージが必要です。</li> <li>・現在、そのバージョンにアップグレードできるものがありません。</li> </ul>                                                                                                    |
| アップグレードウィ<br>ザードにデバイスが一<br>覧表示されない。                                       | [デバイス (Devices)]>[Threat Defense のアップグレード (Threat Defense Upgrade)]からウィザードに直接アクセスした場合は、ワークフローが空白になることがあります。                                                                                                    |
|                                                                           | 開始するには、[アップグレード先(Upgrade to)] メニューからター<br>ゲットバージョンを選択します。システムは、どのデバイスをその<br>バージョンにアップグレードできるかを判断し、[デバイスの詳細<br>(Device Details)]ペインに表示します。[アップグレード先(Upgrade<br>to)] メニューの選択肢は、Management Center 上のデバイス アップグ<br>レードパッケージに対応していることに注意してください。ターゲッ<br>トバージョンが一覧表示されていない場合は、[アップグレードパッ<br>ケージの管理 (Manage Upgrade Packages)]をクリックしてアップロー<br>ドします。Management Center でのアップグレードパッケージの管理<br>を参照してください。<br>ターゲットバージョンがあるにもかかわらず、ウィザードにデバイス<br>が一覧表示されない場合は、そのバージョンにアップグレードできる<br>デバイスがありません。それでもデバイスがここに表示される必要が |
|                                                                           | あると思われる場合は、ユーザーロールによって、テバイスの管理が<br>(そのため、アップグレードも)禁止されている可能性があります。                                                                                                    |
| Management Center か<br>ら管理対象デバイスへ<br>のアップグレードパッ<br>ケージのコピーがタイ<br>ムアウトになる。 | これは、多くの場合、Management Center とそのデバイスの間の帯域<br>幅が制限されているときに発生します。<br>内部 Web サーバーからアップグレードパッケージを直接取得するよ<br>うにデバイスを設定できます。Management Center からアップグレー<br>ドパッケージを削除し(これはオプションですが、ディスク容量を節                                                                                                    |
|                                                                           | 約できます)、アップグレードパッケージを再度追加します。ただ<br>し、その際、パッケージのある場所へのポインタ(URL)を指定しま<br>す。「内部サーバーからデバイスへのアップグレードパッケージのコ<br>ピー」を参照してください。                                                                                                    |

## 無応答および失敗した Threat Defense のアップグレード

| 注意 |
|----|

意 システムが非アクティブに見えても、アップグレード中のどの時点でも再起動またはシャット ダウンしないでください。システムが使用できない状態になり、再イメージ化が必要になる場 合があります。

表 3: 無応答および失敗した Threat Defense のアップグレード

| 問題                                                                      | 解決方法                                                                                                    |  |
|-------------------------------------------------------------------------|----------------------------------------------------------------------------------------------------|--|
| デバイスに到達できない。                                                            | デバイスは、アップグレード中、またはアップグレードが失敗した場合に、トラフィッ<br>クを渡すことを停止できます。アップグレードする前に、ユーザーの位置からのトラ<br>フィックがデバイスの管理インターフェイスにアクセスするためにデバイス自体を通過<br>する必要がないことを確認してください。            |  |
|                                                                         | デバイスを経由せずに Management Center の管理インターフェイスにアクセスできる必要もあります。                                                                                                    |  |
| アップグレードまたはパッチ<br>がハングアップしているよう<br>に見える/デバイスが非アク<br>ティブになっているように見<br>える。 | Management Center でのデバイスアップグレードステータスの更新が停止しているものの、アップグレードの失敗のレポートがない場合は、アップグレードのキャンセルを試みることができます。以下を参照してください。キャンセルできない場合やキャンセルが機能しない場合は、Cisco TAC にお問い合わせください。 |  |
|                                                                         | <b>ヒント</b> :エキスパートモードおよび tail または tailf (tail /ngfw/var/log/sf/update.status)を使用して、デバイス自体のアップグレードログを<br>モニターできます。                                              |  |
| アップグレードが失敗する。                                                           | アップグレードが失敗する場合は、次の手順を実行してください。                                                                                                    |  |
|                                                                         | <ul> <li>デバイスがアップグレード前の状態に戻っている(自動キャンセルが有効になっている)場合は、問題を修正して最初から再試行します。</li> </ul>                                                                             |  |
|                                                                         | <ul> <li>デバイスが引き続きメンテナンスモードである場合は、問題を修正してアップグレードを再開します。または、キャンセルし、後で再試行します。</li> </ul>                                                                         |  |
|                                                                         | 再試行またはキャンセルできない場合、または問題が解消されない場合は、Cisco TAC<br>にお問い合わせください。                                                                                                    |  |

| 問題                                                                               | 解決方法                                                                                                    |
|----------------------------------------------------------------------------------|----------------------------------------------------------------------------------------------------|
| パッチが失敗する。                                                                        | 進行中のパッチまたは失敗したパッチはキャンセルできません。ただし、パッチが早い<br>段階(検証段階など)で失敗した場合は、デバイスが正常に稼働しつづける可能性があ<br>ります。単純に、問題を修正し、再試行してください。                                                                                      |
|                                                                                  | デバイスがメンテナンスモードになった後にパッチが失敗した場合は、アンインストー<br>ラが存在するか確認します。存在する場合は、それを実行して失敗したパッチを削除す<br>ることを試行できます。Threat Defenseのパッチのアンインストールを参照してくださ<br>い。アンインストールが完了したら、問題を修正して再試行できます。                             |
|                                                                                  | アンインストーラが存在しない場合、アンインストールが失敗する場合、または問題が<br>解決しない場合は、Cisco TAC にお問い合わせください。                                                                                                    |
| クラスタ化されたデバイスの<br>アップグレードまたはパッチ<br>が失敗し、アップグレードを<br>再試行する代わりに再イメー<br>ジ化する必要があります。 | クラスタノードのアップグレードが失敗し、ノードの再イメージ化を選択した場合は、<br>クラスタに追加する前に、現在のバージョンの制御ノードに再イメージ化します。アッ<br>プグレードが失敗した時期と方法に応じて、制御ノードの現在のバージョンは古いバー<br>ジョンまたはターゲットバージョンになります。                                              |
|                                                                                  | アップグレード中の一時的な場合を除き、バージョンが混在するクラスタはサポートさ<br>れていません。バージョンが混在するクラスタを意図的に作成すると、停止が発生する<br>可能性があります。                                                                                                    |
|                                                                                  | <b>ヒント</b><br>障害が発生したノードをクラスタから削除し、ターゲットバージョンに再イメージ化し<br>ます。クラスタの残りの部分をターゲットバージョンにアップグレードしてから、再イ<br>メージ化されたノードを追加します。                                                                                |
| アップグレードをキャンセル<br>したい。                                                            | キャンセルすると、デバイスはアップグレード前の状態に戻ります。失敗したアップグ<br>レードや進行中のアップグレードは、[デバイス管理 (Device Management)]ページの<br>[アップグレード (Upgrade)]タブからアクセスできる[アップグレードステータス<br>(Upgrade Status)]ポップアップでキャンセルできます。パッチはキャンセルできませ<br>ん。 |
|                                                                                  | キャンセルできない場合やキャンセルが機能しない場合は、Cisco TAC にお問い合わせ<br>ください。                                                                                                    |
| 失敗したアップグレードを再<br>試行(再開)したい。                                                      | [デバイス管理(Device Management)]ページの[アップグレード(Upgrade)]タブから<br>アクセスできる[アップグレードステータス(Upgrade Status)]ポップアップでアップグ<br>レードを再開できます。                                                                             |
|                                                                                  | 問題が解消されない場合は、Cisco TAC にお問い合わせください。                                                                                                    |

| 問題                           | 解決方法                                                                                                    |
|------------------------------|----------------------------------------------------------------------------------------------------|
| アップグレードが失敗した場<br>合の動作を変更したい。 | アップグレードプロセスの一部は、失敗した場合の動作の選択です。これは、[アップ<br>グレードに失敗すると自動的にキャンセルされる (Automatically cancel on upgrade<br>failure)](自動キャンセル)オプションで実行されます。                      |
|                              | •[自動キャンセルが有効(Auto-cancel enabled)](デフォルト):アップグレードが<br>失敗すると、アップグレードがキャンセルされ、デバイスは自動的にアップグレー<br>ド前の状態に復元されます。これにより、再グループ化して再試行しながら、可能<br>なかぎり迅速に通常の操作に戻ります。 |
|                              | <ul> <li>[自動キャンセルが無効(Auto-cancel disabled)]:アップグレードが失敗した場合、<br/>デバイスはそのままになります。これにより、問題を修正し、アップグレードを再<br/>開することができます。</li> </ul>                           |
|                              | 高可用性およびクラスタデバイスでは、自動キャンセルは各デバイスに個別に適用され<br>ます。つまり、1つのデバイスでアップグレードが失敗した場合、そのデバイスだけが<br>元に戻ります。                                                              |

## トラフィック フローとインスペクション

アップグレードの影響が最小限になるメンテナンスウィンドウをスケジュールします。トラ フィックフローおよびインスペクションへの影響を考慮してください。

## ThreatDefenseアップグレードのトラフィックフローとインスペクショ ン

### スタンドアロンデバイスでのソフトウェアのアップグレード

アップグレード中、デバイスはメンテナンスモードで稼働します。アップグレードの開始時に メンテナンスモードを開始すると、トラフィックインスペクションが2~3秒中断します。イ ンターフェイスの構成により、その時点とアップグレード中の両方のスタンドアロンデバイス によるトラフィックの処理方法が決定されます。

| インターフェイス コンフィギュレーション |                                                                                                    | トラフィックの挙動                                                                                                    |
|----------------------|----------------------------------------------------------------------------------------------------|----------------------------------------------------------------------------------------------------|
| ファイアウォール<br>インターフェイス | EtherChannel、冗長、サブインター<br>フェイスを含むルーテッドまたはス<br>イッチド。<br>スイッチドインターフェイスは、ブ<br>リッジグループまたはトランスペア<br>レントインターフェイスとしても知<br>られています。 | 廃棄。<br>ISA 3000 のブリッジ グループ イン<br>ターフェイスの場合に限り、<br>FlexConfig ポリシーを使用して、停<br>電時のハードウェアバイパスを設定<br>できます。これにより、ソフトウェ<br>アのアップグレード中にトラフィッ<br>クのドロップが発生しますが、デバ<br>イスがアップグレード後の再起動<br>中、インスペクションなしでトラ<br>フィックが通過します。 |
| IPS のみのイン<br>ターフェイス  | インラインセット、ハードウェアバ<br>イパス強制が有効:[バイパス<br>(Bypass)]:[強制(Force)]                                                                | ハードウェアバイパスを無効にする<br>か、スタンバイモードに戻すまで、<br>インスペクションなしで合格。                                                                                                    |
|                      | インラインセット、ハードウェアバ<br>イパスがスタンバイモード:[バイパ<br>ス (Bypass)]:[スタンバイ<br>(Standby)]                                                  | デバイスがメンテナンスモードの場<br>合、アップグレード中にドロップさ<br>れます。その後、デバイスがアップ<br>グレード後の再起動を完了する間、<br>インスペクションなしで合格しま<br>す。                                                                                                    |
|                      | インラインセット、ハードウェアバ<br>イパスが無効:[バイパス<br>(Bypass)]:[無効(Disabled)]                                                               | 廃棄。                                                                                                    |
|                      | インラインセット、ハードウェアバ<br>イパス モジュールなし。                                                                                           | 廃棄。                                                                                                    |
|                      | インラインセット、タップモード。                                                                                                    | パケットをただちに出力、コピーへ<br>のインスペクションなし。                                                                                                    |
|                      | パッシブ、ERSPAN パッシブ。                                                                                                    | 中断なし、インスペクションなし。                                                                                                    |

表 4: トラフィックフローとインスペクション:スタンドアロンデバイスでのソフトウェアのアップグレード

### 高可用性デバイスおよびクラスタ化されたデバイスのソフトウェアアップグレード

高可用性デバイスやクラスタ化されたデバイスのアップグレード中に、トラフィックフローや 検査が中断されることはありません。高可用性ペアの場合、スタンバイデバイスが最初にアッ プグレードされます。デバイスの役割が切り替わり、新しくスタンバイになったデバイスが アップグレードされます。

クラスタの場合、データ セキュリティ モジュールを最初にアップグレードして、その後コン トロールモジュールをアップグレードします。コントロール セキュリティ モジュールをアッ プグレードする間、通常トラフィックインスペクションと処理は続行しますが、システムはロ ギングイベントを停止します。ロギングダウンタイム中に処理されるトラフィックのイベント は、アップグレードが完了した後、非同期のタイムスタンプ付きで表示されます。ただし、ロ ギングダウンタイムが大きい場合、システムはログ記録する前に最も古いイベントをプルーニ ングすることがあります。

シングルユニットのクラスタでは、ヒットレスアップグレードはサポートされないことに注意 してください。トラフィックフローと検査の中断は、スタンドアロンデバイスと同様に、アク ティブユニットのインターフェイス設定に依存します。

### ソフトウェアの復元(メジャーおよびメンテナンスリリース)

たとえ高可用性および拡張性を備えた環境でも、復元時のトラフィックフローとインスペク ションの中断を予測する必要があります。これは、すべてのユニットを同時に復元させたほう が、復元がより正常に完了するためです。同時復元とは、すべてのデバイスがスタンドアロン であるかのように、トラフィックフローと検査の中断がインターフェイスの設定のみに依存す ることを意味します。

### ソフトウェアのアンインストール(パッチ)

スタンドアロンデバイスの場合、パッチのアンインストール中のトラフィックフローと検査の 中断は、アップグレードの場合と同じになります。高可用性および拡張性の展開では、中断を 最小限に抑えるために、アンインストールの順序を明確に計画する必要があります。これは、 ユニットとしてアップグレードしたデバイスであっても、デバイスから個別にパッチをアンイ ンストールするためです。

### シャーシのアップグレードでのトラフィックフローとインスペクショ ン

FXOS をアップグレードするとシャーシが再起動します。ファームウェアのアップグレードを 含むバージョン 2.14.1 以降への FXOS アップグレードの場合、デバイスは 2 回リブートしま す。1 回は FXOS 用、1 回はファームウェア用です。対象には、のバージョン 7.4.1 以降の シャーシアップグレードが含まれます。

高可用性またはクラスタ展開の場合でも、各シャーシの FXOS を個別にアップグレードしま す。中断を最小限に抑えるには、1つずつシャーシをアップグレードします。「高可用性/クラ スタ展開でのシャーシのアップグレードをともなう Threat Defense のアップグレード順序」を 参照してください。

表 5: トラフィックフローとインスペクション: FXOS のアップグレード

| Threat Defense の<br>導入 | トラフィックの挙動 | メソッド |
|------------------------|-----------|------|
| スタンドアロン                | 廃棄。       |      |

| Threat Defense の<br>導入              | トラフィックの挙動                            | メソッド                                                                    |
|-------------------------------------|--------------------------------------|-------------------------------------------------------------------------|
| 高可用性                                | 影響なし。                                | ベストプラクティス:スタンバイで<br>FXOSを更新し、アクティブピアを<br>切り替えて新しいスタンバイをアッ<br>プグレードします。  |
|                                     | 1つのピアがオンラインになるまで<br>ドロップされる。         | スタンバイでアップグレードが終了<br>する前に、アクティブ ピアで FXOS<br>をアップグレードします。                 |
| シャーシ間クラス<br>タ                       | 影響なし。<br>                            | ベストプラクティス:少なくとも1<br>つのモジュールを常にオンラインに<br>するため、一度に1つのシャーシを<br>アップグレードします。 |
|                                     | 少なくとも1つのモジュールがオン<br>ラインになるまでドロップされる。 | ある時点ですべてのモジュールを停<br>止するため、シャーシを同時にアッ<br>プグレードします。                       |
| シャーシ内クラス<br>タ(FirePOWER<br>9300 のみ) | 検査なしで受け渡される。                         | ハードウェアバイパス有効: [Bypass:<br>Standby] または [Bypass-Force]。                  |
|                                     | 少なくとも1つのモジュールがオン<br>ラインになるまでドロップされる。 | ハードウェアバイパス無効:[Bypass:<br>Disabled]。                                     |
|                                     | 少なくとも1つのモジュールがオン<br>ラインになるまでドロップされる。 | ハードウェアバイパスモジュールな<br>し。                                                  |

### 設定展開時のトラフィックフローとインスペクション

Snort は、通常、アップグレード直後の最初の展開時に再起動されます。つまり、Management Center のアップグレードの場合、すべての管理対象デバイスで Snort が再起動する可能性があ ります。後続の展開後は、展開の前に特定のポリシーまたはデバイス設定を変更しない限り、 Snort は再起動しません。

Snort プロセスを再起動すると、高可用性/拡張性を備えた構成になっているものを含め、すべてのデバイスでトラフィックフローとインスペクションが一時的に中断されます。インターフェイス設定により、中断中にインスペクションせずにトラフィックをドロップするか受け渡すかが決定されます。Snortを再起動せずに展開すると、リソース要求時にいくつかのパケットが検査なしでドロップされることがあります。

| インターフェイス             | コンフィギュレーション                                                         | トラフィックの挙動                                                                                           |
|----------------------|---------------------------------------------------------------------|----------------------------------------------------------------------------------------------------|
| ファイアウォール<br>インターフェイス | EtherChannel、冗長、サブインター<br>フェイスを含むルーテッドまたはス<br>イッチド。                 | 廃棄。                                                                                                 |
|                      | スイッチドインターフェイスは、ブ<br>リッジグループまたはトランスペア<br>レントインターフェイスとしても知<br>られています。 |                                                                                                    |
| IPS のみのイン<br>ターフェイス  | インラインセット、[フェールセーフ<br>(Failsafe)]が有効または無効。                           | 検査なしで受け渡される。<br>[フェールセーフ (Failsafe)]が無効<br>で、Snortがビジーでもダウンしてい<br>ない場合、いくつかのパケットがド<br>ロップすることがあります。 |
|                      | インラインセット、[Snortフェール<br>オープン:ダウン (Snort Fail Open:<br>Down)]:無効      | 廃棄。                                                                                                 |
|                      | インライン、[Snortフェールオープ<br>ン:ダウン (Snort Fail Open:<br>Down)]:有効         | 検査なしで受け渡される。                                                                                        |
|                      | インラインセット、タップモード。                                                    | パケットをただちに出力、コピーへ<br>のインスペクションなし。                                                                    |
|                      | パッシブ、ERSPAN パッシブ。                                                   | 中断なし、インスペクションなし。                                                                                    |

表 6: トラフィックフローとインスペクション:設定変更の展開

## 時間とディスク容量

### アップグレードまでの時間

将来のベンチマークとして使用できるように、独自のアップグレード時間を追跡および記録す ることをお勧めします。次の表に、アップグレード時間に影響を与える可能性のあるいくつか の事項を示します。

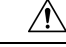

Caution アップグレード中は、設定を変更または展開しないでください。システムが非アクティブに見 えても、手動で再起動またはシャットダウンしないでください。ほとんどの場合、進行中の アップグレードを再開しないでください。システムが使用できない状態になり、再イメージ化 が必要になる場合があります。アップグレードに失敗する、アプライアンスが応答しないな ど、アップグレードで問題が発生した場合には、にお問い合わせください「無応答および失敗 した Threat Defense のアップグレード, on page 3」を参照してください。

### Table 7: アップグレード時間の考慮事項

| 考慮事項             | 詳細(Details)                                                                                                    |
|------------------|----------------------------------------------------------------------------------------------------|
| バージョン            | アップグレードでバージョンがスキップされると、通常、アップグ<br>レード時間は長くなります。                                                                                                    |
| モデル              | 通常、ローエンドモデルではアップグレード時間が長くなります。                                                                                                    |
| 仮想アプライアンス        | 仮想展開でのアップグレード時間はハードウェアに大きく依存しま<br>す。                                                                                                    |
| 高可用性とクラスタリ<br>ング | 高可用性の構成またはクラスタ化された構成では、動作の継続性を保<br>持するため、複数のデバイスは1つずつアップグレードされます。<br>アップグレード中は、各デバイスはメンテナンスモードで動作しま<br>す。そのため、デバイスペアまたはクラスタ全体のアップグレードに<br>は、スタンドアロンデバイスのアップグレードよりも長い時間がかか<br>ります。 |
| 設定               | アップグレード時間は、構成の複雑さ                                                                                                    |
| コンポーネント          | オペレーティングシステムまたは仮想ホスティングのアップグレード、アップグレードパッケージの転送、準備状況チェック、VDBと侵入ルール(SRU/LSP)の更新、設定の展開、およびその他の関連タスクを実行するために、追加の時間が必要になる場合があります。                                                     |

### アップグレードするディスク容量

Management Center (/Volume または/var のいずれか) にデバイス アップグレード パッケージ 用の十分な容量が必要です。または、内部サーバーを使用して保存することもできます。アッ プグレードパッケージをデバイスにコピーすると、準備状況チェックでアップグレードを実行 するのに十分なディスク容量があるかどうかが示されます。空きディスク容量が十分でない場 合、アップグレードは失敗します。

### *Table 8*: ディスク容量の確認

| プラットフォーム          | コマンド                                                                                                    |
|-------------------|----------------------------------------------------------------------------------------------------|
| Management center | <b>システム(☆) &gt; [モニタリング(Monitoring)] &gt; [統計</b><br>( <b>Statistics</b> )] を選択し、Management Center を選択します。 |
|                   | [ディスク使用率 (Disk Usage)] で、[By Partition] の詳細を展開します。                                                         |
| 脅威防御              | システム(✿) >[モニタリング(Monitoring)]>[統計<br>(Statistics)]を選択し、確認するデバイスを選択します。                                     |
|                   | [ディスク使用率 (Disk Usage)] で、[By Partition] の詳細を展開します。                                                         |

## アップグレード機能の履歴

### 表 *9 : 20240808*

| 機能                                                           | 最小の<br>Threat<br>Defense | 詳細                                                                                                    |
|--------------------------------------------------------------|--------------------------|----------------------------------------------------------------------------------------------------|
| Threat Defense のアップク                                         | ブレード                     |                                                                                                    |
| マルチインスタンスモー<br>ドでの Secure Firewall<br>3100 のシャーシのアップ<br>グレード | 7.4.1                    | マルチインスタンスモードの Cisco Secure Firewall 3100 では、コンテナインス<br>タンスのアップグレード( <i>Threat Defense</i> のアップグレード)とは別に、オペ<br>レーティングシステムとファームウェアがアップグレードの対象(シャーシ<br>のアップグレード)になります。 |
|                                                              |                          | 新規/変更された画面:                                                                                                    |
|                                                              |                          | ・シャーシのアップグレード : [デバイス(Devices)] > [シャーシのアップ<br>グレード(Chassis Upgrade)]                                                                                               |
|                                                              |                          | <ul> <li>Threat Defense のアップグレード: [デバイス (Devices) ]&gt;[Threat Defense のアップグレード (Threat Defense Upgrade) ]</li> </ul>                                               |

| 機能                                                 | 最小の<br>Threat<br>Defense | 詳細                                                                                                    |
|----------------------------------------------------|--------------------------|----------------------------------------------------------------------------------------------------|
| Threat Defense および<br>シャーシアップグレード<br>ウィザードからアップグ   | 任意<br>(Any)              | アップグレードワークフローをクリアしていない場合でも、Threat Defense ウィ<br>ザードおよびシャーシ アップグレード ウィザードからアップグレード後の設<br>定変更レポートを生成およびダウンロードできるようになりました。                                                      |
| レード後の設定変更レ<br>ポートを生成およびダウ<br>ンロードします。              |                          | 以前は、[高度な展開(Advanced Deploy)]画面を使用してレポートを生成し、<br>メッセージセンターを使用してレポートをダウンロードしていました。この<br>メソッドは引き続き使用できます。これは、複数のデバイスの変更レポート<br>をすばやく生成する場合、またはワークフローをクリアした場合に役立ちま<br>す。         |
|                                                    |                          | 新規/変更された画面:                                                                                                    |
|                                                    |                          | •[デバイス(Devices)] > [Threat Defenseアップグレード(Threat Defense<br>Upgrade)] > [設定の変更(Configuration Changes)]                                                                       |
|                                                    |                          | ・[デバイス(Devices)]>[シャーシアップグレード(Chassis Upgrade)]><br>[設定の変更(Configuration Changes)]                                                                                           |
|                                                    |                          | 参照: クラウド提供型 Firewall Management Center 用 Cisco Secure Firewall Threat Defense アップグレードガイド                                                                                     |
| 廃止:デバイス間のアッ<br>プグレードパッケージの<br>コピー(「ピアツーピア<br>同期」)。 | 7.6.0                    | Threat Defense CLI を使用して、管理ネットワークを介してデバイス間でアッ<br>プグレードパッケージをコピーすることはできなくなりました。Management<br>Center とそのデバイス間の帯域幅が限られている場合は、内部 Web サーバー<br>からアップグレードパッケージを直接取得するようにデバイスを設定します。 |
|                                                    |                          | 廃止された CLI コマンド: configure p2psync enable、 configure p2psync disable、 show peers、 show peer details、 sync-from-peer、 show p2p-sync-status                                     |

#### 表 10:20240203

| 機能                   | 最小の<br>Threat<br>Defense | 詳細 |
|----------------------|--------------------------|----|
| Threat Defense のアップク | ブレード                     |    |

| 機能                                     | 最小の<br>Threat<br>Defense | 詳細                                                                                                    |
|----------------------------------------|--------------------------|----------------------------------------------------------------------------------------------------|
| アップグレードの開始<br>ページとパッケージ管理<br>が改善されました。 | いずれか                     | 新しいアップグレードページでは、アップグレードの選択、ダウンロード、<br>管理、および展開全体への適用が容易になります。このページには、現在の<br>展開に適用されるすべてのアップグレードパッケージが、特にマークされた<br>推奨リリースとともに一覧表示されます。パッケージを選択してシスコから<br>簡単に直接ダウンロードしたり、パッケージを手動でアップロードおよび削<br>除したりできます。 |
|                                        |                          | 適切なメンテナンスリリースのアプライアンスが少なくとも1つある(また<br>はパッチを手動でアップロードした)場合を除き、パッチは表示されません。<br>ホットフィックスは手動でアップロードする必要があります。                                                                                               |
|                                        |                          | 新規/変更された画面:                                                                                                    |
|                                        |                          | <ul> <li>・システム(〇)&gt;[製品のアップグレード(Product Upgrades)]では、を<br/>アップグレードし、アップグレードパッケージを管理します。</li> </ul>                                                                                                    |
|                                        |                          | ・システム(☆) > [コンテンツの更新(Content Updates)]で、侵入ルー<br>ル、VDB、および GeoDB を更新できるようになりました。                                                                                                    |
|                                        |                          | <ul> <li>「デバイス(Devices)]&gt;[脅威防御のアップグレード(Threat Defense<br/>Upgrade)]を選択すると、脅威防御のアップグレードウィザードに直接<br/>移動します。</li> </ul>                                                                                 |
|                                        |                          | 廃止された画面/オプション:                                                                                                    |
|                                        |                          | <ul> <li>・システム(な) &gt; [更新(Updates)]は廃止されました。脅威防御アップ</li> <li>グレードはすべてウィザードを使用するようになりました。</li> </ul>                                                                                                    |
|                                        |                          | <ul> <li>・脅威防御アップグレードウィザードの[アップグレードパッケージの追加<br/>(Add Upgrade Package)]ボタンは、新しいアップグレードページへの<br/>[アップグレードパッケージの管理(Manage Upgrade Packages)]リンクに<br/>置き換えられました。</li> </ul>                                 |
|                                        |                          | 参照: クラウド提供型 Firewall Management Center 用 Cisco Secure Firewall Threat Defense アップグレードガイド                                                                                                    |
| Threat Defense のアップグ                   | 任意(7.1                   | 脅威防御アップグレードウィザードからの復元を有効化できます。                                                                                                    |
| レードウィザードからの<br>復元の有効化。                 | 以降にアッ<br>プグレード<br>する場合)  | その他のバージョンの制限: Threat Defense をバージョン 7.2 以降にアップグ<br>レードする必要があります。                                                                                                    |
|                                        | , w /// Li /             | 参照: クラウド提供型 Firewall Management Center 用 Cisco Secure Firewall Threat Defense アップグレードガイド                                                                                                    |

| 機能                                                              | 最小の<br>Threat<br>Defense | 詳細                                                                                                    |
|-----------------------------------------------------------------|--------------------------|----------------------------------------------------------------------------------------------------|
| Threat Defense アップグ<br>レードウィザードから詳<br>細なアップグレードス<br>テータスを表示します。 | 任意<br>(Any)              | Threat Defense アップグレードウィザードの最終ページで、アップグレードの<br>進行状況をモニターできるようになりました。この機能は、[デバイス管理<br>(Device Management)]ページの[アップグレード(Upgrade)]タブおよび<br>Management Center の既存のモニタリング機能に追加されます。新しいアップ<br>グレードフローを開始していない限り、[デバイス(Devices)]>[Threat Defense<br>アップグレード(Threat Defense Upgrade)]によってこのウィザードの最後の<br>ページに戻り、現在の(または最後に完了した)デバイスのアップグレード<br>の詳細なステータスを確認できます。<br>参照:クラウド提供型 Firewall Management Center 用 Cisco Secure Firewall Threat<br>Defense アップグレードガイド                                                                                                    |
| 推奨リリースの通知。                                                      | 任意<br>(Any)              | 新しい推奨リリースが利用可能になると、Management Center から通知される<br>ようになりました。今すぐアップグレードしない場合は、後でシステムに通<br>知するか、次の推奨リリースまでリマインダを延期できます。新しいアップ<br>グレードページには、推奨リリースも示されます。<br>参照: Cisco Secure Firewall Management Center の新機能(リリース別)                                                                                                    |
| FXOS アップグレードに<br>含まれるファームウェア<br>のアップグレード。                       | 任意<br>(Any)              | <ul> <li>シャーシ/FXOS アップグレードの影響。ファームウェアのアップグレードにより、余分な再起動が発生します。</li> <li>Firepower 4100/9300 の場合、バージョン 2.14.1 への FXOS アップグレードにファームウェアのアップグレードが含まれるようになりました。マルチインスタンスモードの Cisco Secure Firewall 3100 (バージョン 7.4.1 の新機能) には、FXOSとファームウェアのアップグレードもバンドルされています。デバイス上のいずれかのファームウェア コンポーネントが FXOS バンドルに含まれているコンポーネントよりも古い場合、FXOSアップグレードによってファームウェアも更新されます。ファームウェアがアップグレードされると、デバイスは2回リブートします。1回は FXOS 用、1回はファームウェア用です。ソフトウェアおよびオペレーティングシステムのアップグレードと同様に、ファームウェアのアップグレード中に設定変更を行ったり、展開したりしないでください。システムが非アクティブに見えても、ファームウェアのアップグレード中は手動で再起動またはシャットダウンしないでください。</li> <li>参照: Cisco Firepower 4100/9300 FXOS ファームウェアアップグレード ガイド</li> </ul> |
| ソフトウェアアップグ<br>レードの直接ダウンロー<br>ドに関するインターネッ<br>トアクセス要件を更新し<br>ました。 | 任意<br>(Any)              | Management Center では、ソフトウェアアップグレードパッケージの直接ダウ<br>ンロードの場所が sourcefire.com から amazonaws.com に変更されています。<br>参照: 「Internet Access Requirements」                                                                                                    |

| 機能                                                 | 最小の<br>Threat<br>Defense | 詳細                                                                                                    |
|----------------------------------------------------|--------------------------|----------------------------------------------------------------------------------------------------|
| スケジュール済みタスク<br>では、パッチおよびVDB<br>更新のみダウンロードさ<br>れます。 | 任意<br>(Any)              | [最新の更新のダウンロード (Download Latest Update)]スケジュール済みタス<br>クでは、メンテナンスリリースはダウンロードされなくなり、適用可能な最<br>新のパッチと VDB の更新のみがダウンロードされるようになりました。メン<br>テナンス (およびメジャー) リリースを Management Center に直接ダウンロー<br>ドするには、システム (♪) >[製品のアップグレード (Product Upgrades)]<br>を使用します。<br>参照: 「Software Update Automation」 |

### 表 11:2022 年 12 月 13 日

| 機能                                                            | 最小の<br>Threat<br>Defense | 詳細                                                                                                    |
|---------------------------------------------------------------|--------------------------|----------------------------------------------------------------------------------------------------|
| Threat Defense アップグ<br>レードウィザードから<br>アップグレードするデバ<br>イスを選択します。 | 任意<br>(Any)              | ウィザードを使用して、アップグレードするデバイスを選択します。<br>脅威防御アップグレードウィザードを使用して、アップグレードするデバイ<br>スを選択できるようになりました。ウィザード上で、選択したデバイス、残<br>りのアップグレード候補、対象外のデバイス(および理由)、アップグレー<br>ドパッケージが必要なデバイスなどの間でビューを切り替えることができま<br>す。以前は、[デバイス管理 (Device Management)]ページしか使用できず、<br>プロセスの柔軟性が大幅に低くなっていました。 |
|                                                               |                          | 参照: Management Center 用 Cisco Secure Firewall Threat Defense アッフクレー<br>ドガイド                                                                                                    |
| Threat Defense の無人アッ<br>プグレード。                                | 任意<br>(Any)              | Threat Defense アップグレードウィザードは、新しい[無人モード(Unattended<br>Mode)]メニューを使用して無人アップグレードをサポートするようになりま<br>した。アップグレードするターゲットバージョンとデバイスを選択し、いく<br>つかのアップグレードオプションを指定して、その場から離れるだけです。<br>ログアウトしたり、ブラウザを閉じたりすることもできます。                                                             |
|                                                               |                          | 参照: クラウド提供型 Firewall Management Center 用 Cisco Secure Firewall Threat Defense アップグレードガイド                                                                                                    |
| さまざまなユーザーによ<br>る同時 Threat Defense<br>アップグレードワークフ<br>ロー。       | 任意<br>(Any)              | 異なるデバイスをアップグレードする限り、異なるユーザーによる同時アッ<br>プグレードワークフローが可能になりました。このシステムにより、すでに<br>他の誰かのワークフローにあるデバイスをアップグレードすることはできま<br>せん。以前は、すべてのユーザーで一度に1つのアップグレードワークフロー<br>のみが許可されていました。<br>参照: Management Center 用 Cisco Secure Firewall Threat Defense アップグレー                      |
|                                                               |                          | ドガイド                                                                                                    |

| 機能                                                                              | 最小の<br>Threat<br>Defense | 詳細                                                                                                    |
|---------------------------------------------------------------------------------|--------------------------|----------------------------------------------------------------------------------------------------|
| アップグレード前のトラ<br>ブルシューティング生成<br>をスキップします。                                         | 任意<br>(Any)              | 新しい[アップグレード開始前にトラブルシューティングファイルを生成する<br>(Generate troubleshooting files before upgrade begins)]オプションを無効にする<br>ことで、メジャーアップグレードおよびメンテナンスアップグレードの前に<br>トラブルシューティングファイルを自動生成することをスキップできるよう<br>になりました。これにより、時間とディスク容量を節約できます。                     |
|                                                                                 |                          | 脅威防御デバイスのトラブルシューティングファイルを手動で生成するには、<br>システム(♠) >[正常性(Health)]>[モニタ(Monitor)]を選択し、左側<br>のパネルでデバイスをクリックし、[システムおよびトラブルシューティング<br>の詳細を表示(View System & Troubleshoot Details)]、[トラブルシューティン<br>グファイルの生成(Generate Troubleshooting Files)]をクリックします。 |
|                                                                                 |                          | 参照: Management Center 用 Cisco Secure Firewall Threat Defense アップグレー<br>ドガイド                                                                                                    |
| Threat Defense のアップグ<br>レード完了後の Snort 3 へ<br>の自動アップグレードは<br>オプションではなくなり<br>ました。 | いずれか                     | アップグレードの影響。展開すると、対象となるすべてのデバイスが Snort 3<br>にアップグレードされます。                                                                                                    |
|                                                                                 |                          | Threat Defence をバージョン 7.3 以降にアップグレードする場合、[Snort 2から<br>Snort 3にアップグレードする(Upgrade Snort 2 to Snort 3)] オプションは無効<br>化できなくなりました。                                                                                                    |
|                                                                                 |                          | ソフトウェアのアップグレード後、設定を展開すると、対象となるすべての<br>デバイスが Snort 2 から Snort 3 にアップグレードされます。個々のデバイスを<br>元に戻すことはできますが、Snort 2 は将来のリリースで非推奨になるため、<br>今すぐ使用を停止することを強く推奨します。                                                                                    |
|                                                                                 |                          | カスタム侵入ポリシーやネットワーク分析ポリシーを使用しているためにデ<br>バイスが自動アップグレード対象外になる場合は、検出とパフォーマンスを<br>向上させるために、手動で Snort 3 にアップグレードすることを強く推奨しま<br>す。移行のサポートについては、お使いのバージョンの Cisco Secure Firewall<br>Management Center Snort 3 Configuration Guide を参照してください。         |

| 機能                         | 最小の<br>Threat<br>Defense | 詳細 |
|----------------------------|--------------------------|----|
| Cisco Secure Firewall 3100 | 7.3.0                    |    |
| の統合アップグレードお                |                          |    |
| よびインストールパッ                 |                          |    |
| ケージ。                       |                          |    |

| 機能 | 最小の<br>Threat<br>Defense | 詳細                                                                                                    |
|----|--------------------------|----------------------------------------------------------------------------------------------------|
|    |                          | 再イメージ化の影響。                                                                                                    |
|    |                          | バージョン 7.3 では、次のように、Secure Firewall 3100 の Threat Defense のインストールおよびアップグレードパッケージを組み合わせました。                                                                                                    |
|    |                          | ・バージョン 7.1 ~ 7.2 インストールパッケージ: isco-ftd-fp3k.version.SPA                                                                                                    |
|    |                          | <ul> <li>バージョン 7.1 ~ 7.2 アップグレードパッケージ:<br/>Cisco_FTD_SSP_FP3K_Upgrade-version-build.sh.REL.tar</li> </ul>                                                                                                    |
|    |                          | <ul> <li>バージョン 7.3 以降の統合パッケージ:<br/>Cisco_FTD_SSP_FP3K_Upgrade-version-build.sh.REL.tar</li> </ul>                                                                                                    |
|    |                          | Threat Defense は問題なくアップグレードできますが、古い Threat Defense お<br>よび ASA バージョンから Threat Defense バージョン 7.3 以上に直接再イメージ<br>化することはできません。これは、新しいイメージタイプに必要な ROMMON<br>アップデートが原因です。これらの古いバージョンから再イメージ化するに<br>は、古い ROMMON でサポートされているだけでなく新しい ROMMON への<br>更新も行う、ASA 9.19 以上を「通過」する必要があります。個別の ROMMON<br>アップデータはありません。 |
|    |                          | Threat Defense バージョン 7.3 以上にするには、次のオプションがあります。                                                                                                    |
|    |                          | • Threat Defense バージョン 7.1 または 7.2 からのアップグレード — 通常の<br>アップグレードプロセスを使用します。                                                                                                    |
|    |                          | 該当するアップグレードガイドを参照してください。                                                                                                    |
|    |                          | • Threat Defense バージョン 7.1 または 7.2 からの再イメージ化 — 最初に<br>ASA 9.19 以上に再イメージ化してから、Threat Defense バージョン 7.3 以<br>上に再イメージ化します。                                                                                                    |
|    |                          | 『Cisco Secure Firewall ASA および Secure Firewall Threat Defense 再イメー<br>ジ化ガイド』の「Threat Defense→ASA: Firepower 1000, 2100; Secure Firewall<br>3100」、次に「ASA→Threat Defense: Firepower 1000, 2100 Appliance Mode;<br>Secure Firewall 3100」を参照してください。                                                      |
|    |                          | • ASA 9.17 または 9.18 からの再イメージ化 — 最初に ASA 9.19 以上にアッ<br>プグレードしてから、Threat Defense バージョン 7.3 以上に再イメージ化<br>します。                                                                                                    |
|    |                          | 『Cisco Secure Firewall ASA アップグレードガイド』を参照し、次に『Cisco Secure Firewall ASA および Secure Firewall Threat Defense 再イメージ化ガ<br>イド』の「ASA→Threat Defense: Firepower 1000, 2100 Appliance Mode; Secure Firewall 3100」を参照してください。                                                                                  |
|    |                          | <ul> <li>Threat Defense バージョン 7.3 以上からの再イメージ化 — 通常の再イメージ化プロセスを使用します。</li> </ul>                                                                                                    |

| 機能 | 最小の<br>Threat<br>Defense | 詳細                                                                                                    |
|----|--------------------------|----------------------------------------------------------------------------------------------------|
|    |                          | 『Cisco FXOS トラブルシューティング ガイド (Firepower Threat Defense を実行している Firepower 1000/2100 および Cisco Secure Firewall 3100/4200 向け) 』の「Reimage the System with a New Software Version」を参照して ください。 |

コンテンツの更新(Content Updates)

| 自動 VDB ダウンロー<br>ド。      | いずれか | Management Center の初期設定では、最新の脆弱性データベース(VDB)を含<br>むようになった、利用可能な最新のソフトウェア更新をダウンロードするた<br>めの週次タスクがスケジュールされています。この週次タスクを確認し、必<br>要に応じて調整することをお勧めします。必要に応じて、VDBを実際に更新<br>し、構成を展開する新しい週次タスクをスケジュールしてください。<br>新規/変更された画面:システムで作成された[週次ソフトウェアダウンロード<br>(Weekly Software Download)]のスケジュールされたタスクで、[脆弱性デー<br>タベース(Vulnerability Database)]チェックボックスがデフォルトで有効にな<br>りました。                                                                                                    |
|-------------------------|------|----------------------------------------------------------------------------------------------------|
| 任意の VDB をインス<br>トールします。 | いずれか | <ul> <li>VDB 357 以降、その Management Center の基準 VDB までさかのぼって任意の<br/>VDB をインストールできるようになりました。</li> <li>VDB を更新したら、構成の変更を展開します。利用できなくなった脆弱性、<br/>アプリケーションディテクタ、またはフィンガープリントに基づいて設定を<br/>行っている場合は、それらの設定を調べて、トラフィックが期待どおりに処<br/>理されていることを確認します。また、VDB を更新するためのスケジュール<br/>されたタスクは、ロールバックを取り消すことができることに注意してくだ<br/>さい。これを回避するには、スケジュールされたタスクを変更するか、新し<br/>い VDB パッケージを削除します。</li> <li>新しい/変更された画面:システム()&gt;[更新(Updates)]&gt;[製品アップ<br/>デート(Product Updates)]&gt;[利用可能なアップデート(Available Updates)]</li> <li>で、古い VDB をアップロードすると、[インストール(Install)] アイコンの<br/>(たわりに新しい) 「コンログック(Dethed)) 「スイコングまニされます</li> </ul> |

アップグレード機能の履歴

翻訳について

このドキュメントは、米国シスコ発行ドキュメントの参考和訳です。リンク情報につきましては 、日本語版掲載時点で、英語版にアップデートがあり、リンク先のページが移動/変更されている 場合がありますことをご了承ください。あくまでも参考和訳となりますので、正式な内容につい ては米国サイトのドキュメントを参照ください。